## 岗位培训合格证报名培训指引

## 一、报名

1、关注微信公众号"广州卫生有害生物防制协会",进入会员服务 平台小程序。在"服务"里面的""岗位培训""内进行报名

| <del></del>                             | ••• - ••                               |                  | 服         | 资 •              | - • |
|-----------------------------------------|----------------------------------------|------------------|-----------|------------------|-----|
| 会员服务平台<br>广州卫生有害生物防                     | 制协会                                    | 入会与缴费            | 患         |                  |     |
| 协会事项一网通办 / 便捷无忧                         | HECA                                   | <b>戸</b><br>入会申请 | 会费缴纳      | <b>?</b><br>繳费说明 |     |
| 会员服务平台主要是<br>服务,包括入会申请、办<br>变更、补办证和《岗位培 | 为会员单位提供数字化<br>理资质证、年审、信息<br>训合格证》的培训报名 | 资质证服务            | ₹         |                  |     |
| 或换证等服务。                                 |                                        | <b>日</b><br>申办   | <b>日本</b> | 変更               |     |
|                                         | 简介 ∞                                   |                  |           |                  |     |
| 入会申请 协会能                                | ト会申请 F ()   人会申请                       |                  |           | 国家               |     |
| ····································    | 6务 ◎                                   |                  |           |                  |     |
| 会员证/资质证查询<br>去查询 <b>》</b>               | 岗位/技能培训证查询<br>去查询 <b>》</b>             |                  |           |                  |     |
|                                         |                                        |                  | 1         |                  |     |
|                                         |                                        | 首页               | JE STATE  | <b>3</b><br>務    | 会我的 |

2、报名时需要提供学员的身份证和一寸白底证件照,在报名人员里添加需要报名的人员,其中"相关证件"需要上传身份证照片。上传身份证后会自动读取身份信息进入个人信息页面,此时请核对个人信息是否有误,有误可自行修改,无误添加身份证和个人证件照(头

像照片)后可继续按照此步骤添加其他人或者完成提交(<u>学历证书可</u>)。即完成报名

学历证书可以不用上传

| <               | 岗位培训报名 | ••• – ⊙  | <     | 添加报名人员 ••• - •  |
|-----------------|--------|----------|-------|-----------------|
| 报名人员(0)<br>联系人* | *      | <b>+</b> | 相关证件* | +               |
| 其它报名材料          |        |          |       | 此处上传的是<br>身份证照片 |
|                 |        |          |       |                 |
|                 | 坦六     |          |       | 化化学不力口          |
|                 | JEX.   |          |       | 经头孙加            |

| 姓名*                    |                                                 |
|------------------------|-------------------------------------------------|
| 性别*                    | <>男 ○女                                          |
| 证件号码*                  | 4                                               |
| 联系电话*                  |                                                 |
| 学历*                    | 本科                                              |
| 学历证书                   |                                                 |
| 上<br>选择图片<br>头像照片 (使用- | 学历证书可以<br>不用上传<br>- <sub>寸照:</sub> 32mm*26mm) * |
| 十<br>选择图)              | 此处上传一寸<br>白底证件照                                 |
| 完成                     | 继续添加                                            |

3、等待协会审核,审核通过后进行缴费,可在小程序内通过两 种方式进行缴费:1微信缴费,直接通过微信缴费;2、银行转账,通 过银行转账的还需要在小程序内进行上传缴费单的操作。

4、缴费完成后,协会将安排学员进行学习考试。一般会在缴费 完成后的下周周一就可以进行线上学习和考试。

二、培训考试

1、关注协会微信公众号"广州卫生有害生物防制协会",在"培训"栏目内进入"线上培训考试平台"。

或者通过网址: <u>https://www.qingsuyun.com/h5/233011/</u>进入学 习平台

2、输入账号密码。账号为学员的身份证号,密码为"123456"登录 学习平台

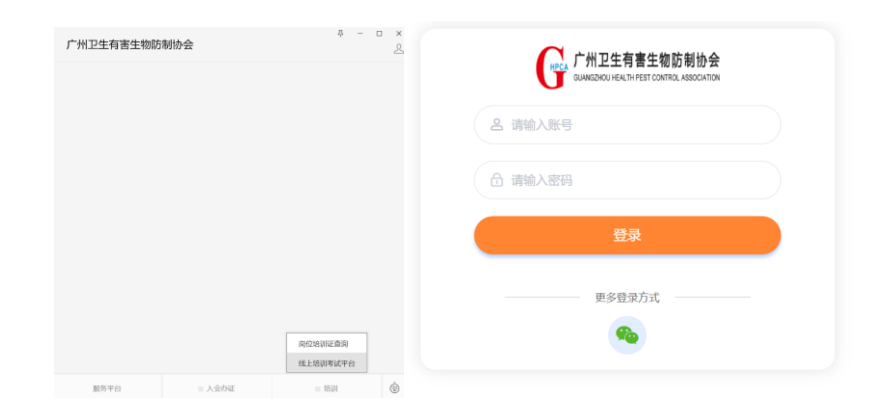

3、进入系统课程学习内选择"有害生物防制员岗位培训合格证 培训"内容进行学习,,学习时间自行安排,过程可以中断,需要在 两周时间内完成所有的学习和考试内容。

注意:学习系统有同时在线人数限制,如果登录不上,请稍晚一些时间再登录,每个学习视频需要看完所有内容才算完成

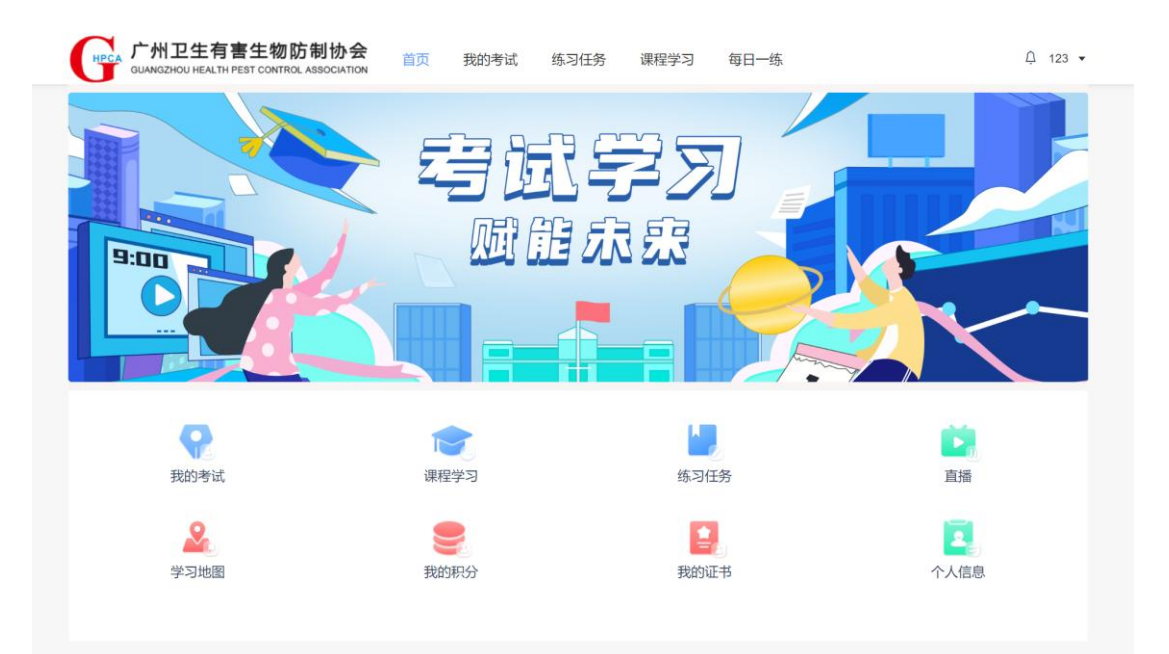

| ( | CALA 广州卫生有害生物防制协会<br>GUANGZHOU HEALTH PEST CONTROL ASSOCIATION | 首页 | 我的考试 | 练习任务 | 课程学习 | 每日一练  |             |     | 123 ▼ |  |
|---|----------------------------------------------------------------|----|------|------|------|-------|-------------|-----|-------|--|
|   | 全部课程<br>分类: 112 110                                            |    |      |      |      |       |             |     |       |  |
|   | 学习中 未学习 已学完                                                    |    |      |      |      |       | 课程名称        | 搜索  | 重置    |  |
|   | 李3中<br>(1)<br>有害生物防制员岗位培训合格证<br>培训                             |    |      |      |      | 共1条 1 | 10条/页 ~ < 1 | 〉前往 | 1 页   |  |

5、进行课程学习和考试没有先后顺序,但判断培训结束合格需要课程内容全部完成和考试合格。考试前可在""练习任务""内进行刷题

考试可以在"我的考试"或者"课程学习"内进行。

培训学习在"我的课程"内进行,

刷题在"练习任务"内进行

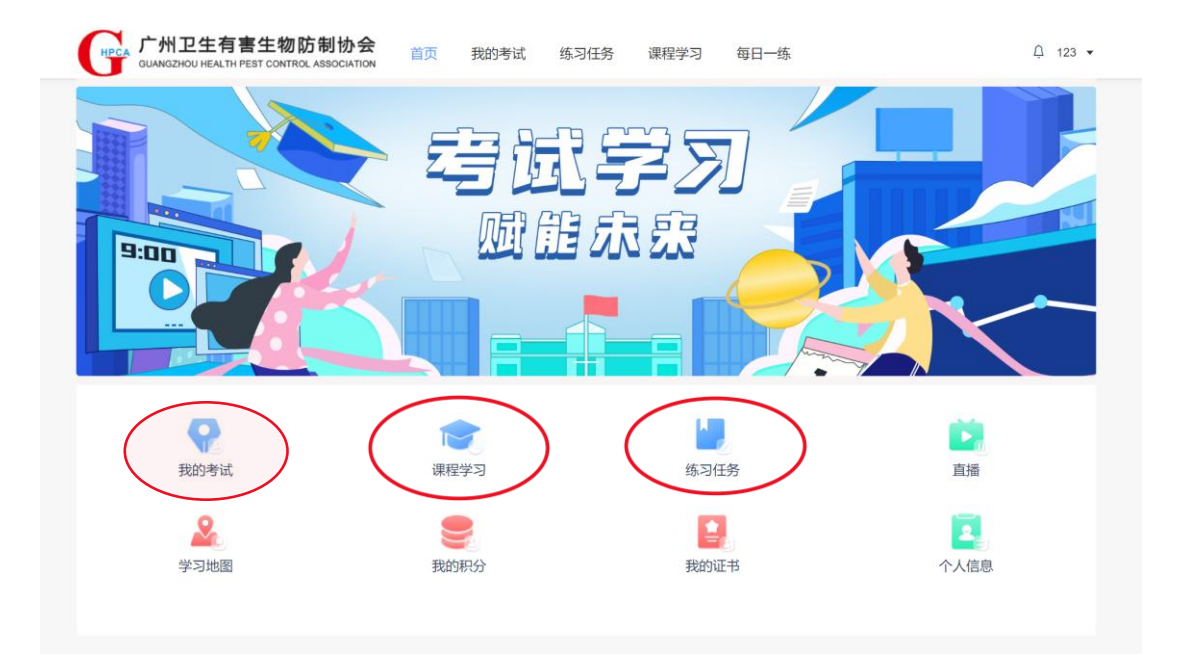

6、考试时间 90 分钟,考试为判断和选择题、共 100 题,100分; 60 分合格。每次培训有五次考试的机会,考试中途不能停止

和切出画面,因此考试时请准备充足,安排好时间,以免浪费考试 机会。合格即停止,不能继续考试。如果考完五次还不及格,本次 培训考试结束。如还需要岗位证请重新报名缴费学习。

提醒:考试过程中会调用摄像头进行考试时防作弊的抓拍。

7、考试合格后协会会对成绩和学习内容完成度进行核实,如果 全部完成将在一周内制证发放。请一定要完成所有内容的学习、以 免影响出证的时间。